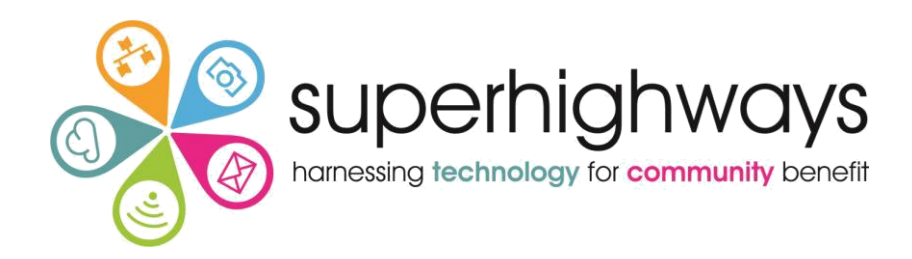

Beginner's Guide to Email Campaigns with Mailchimp

# **ACCOUNT SET UP & SUPPORT**

#### How to set up your account

#### Go to www.mailchimp.com

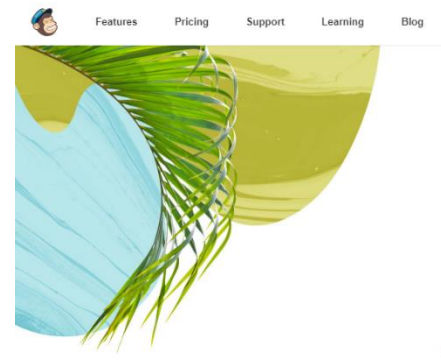

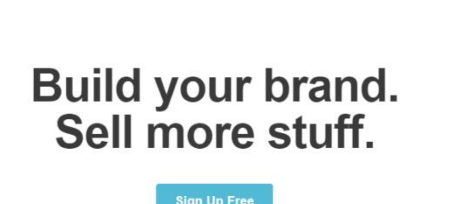

Log In

Q

MailChimp is the world's largest marketing automation platform. It's like a second brain that helps millions of customers—from small e-commerce shops to big online retailers—find their audience, engage their customers, and build their brand.

# Send better email

What's New

Click on "Sign Up" button

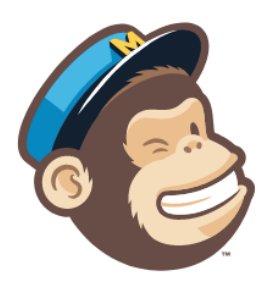

# Get started with a free account

Find your people. Engage your customers. Build your brand. Do it all with MailChimp's marketing tools. Already have an account? Log in

| - |   |   |     |  |
|---|---|---|-----|--|
|   | m | 2 | a l |  |
|   |   | а |     |  |

| Username                           |                                                                                       |
|------------------------------------|---------------------------------------------------------------------------------------|
|                                    |                                                                                       |
|                                    |                                                                                       |
| Password                           | Show                                                                                  |
|                                    |                                                                                       |
| One lowercase character            | One special character                                                                 |
| One uppercase character One number | 8 characters minimum                                                                  |
| • one number                       |                                                                                       |
|                                    | By clicking this button, you agree to MailChimp's<br>Anti-spam Policy & Terms of Use. |
|                                    |                                                                                       |

©2001–2018 All Rights Reserved. MailChimp® is a registered trademark of The Rocket Science Group. Cookie Preferences, Privacy, and Terms.

Provide your email Give yourself a username and password Click "Create my account" button

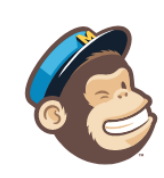

# Get started with a free account

Find your people. Engage your customers. Build your brand. Do it all with MailChimp's marketing tools. Already have an account? Log in

| Email                     |                                                                                       |  |  |
|---------------------------|---------------------------------------------------------------------------------------|--|--|
|                           |                                                                                       |  |  |
| Username                  |                                                                                       |  |  |
| Philippaleary             |                                                                                       |  |  |
| Password                  | Show                                                                                  |  |  |
|                           |                                                                                       |  |  |
| Your password is secure a | and you're all set!                                                                   |  |  |
|                           |                                                                                       |  |  |
| Get Started!              | By clicking this button, you agree to MailChimp's<br>Anti-spam Policy & Terms of Use. |  |  |

#### Check your inbox for a Mailchimp email.

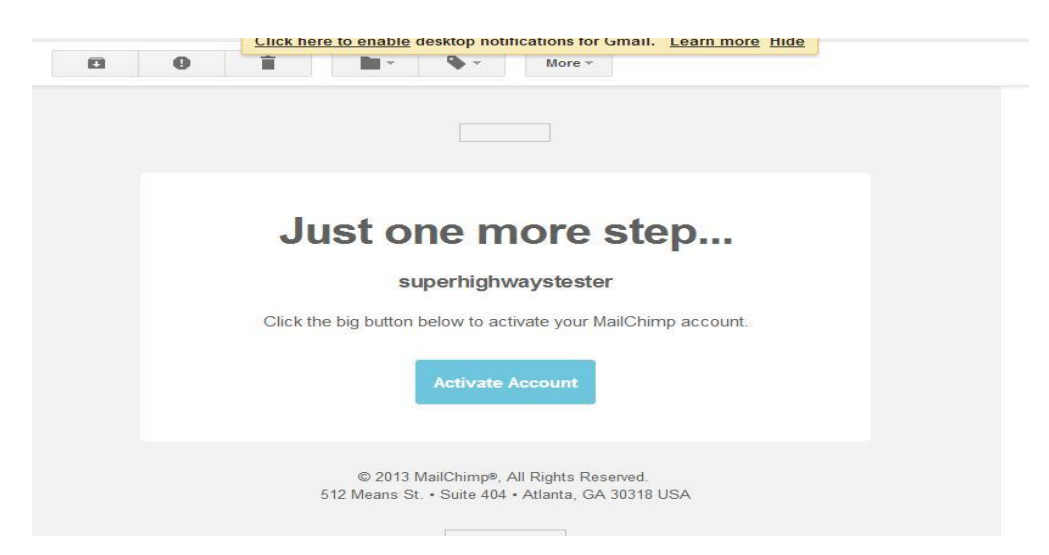

Click on the "Activate Account" link in the email.

There are 6 steps in this next section – where you have to add information about yourself and your organisation

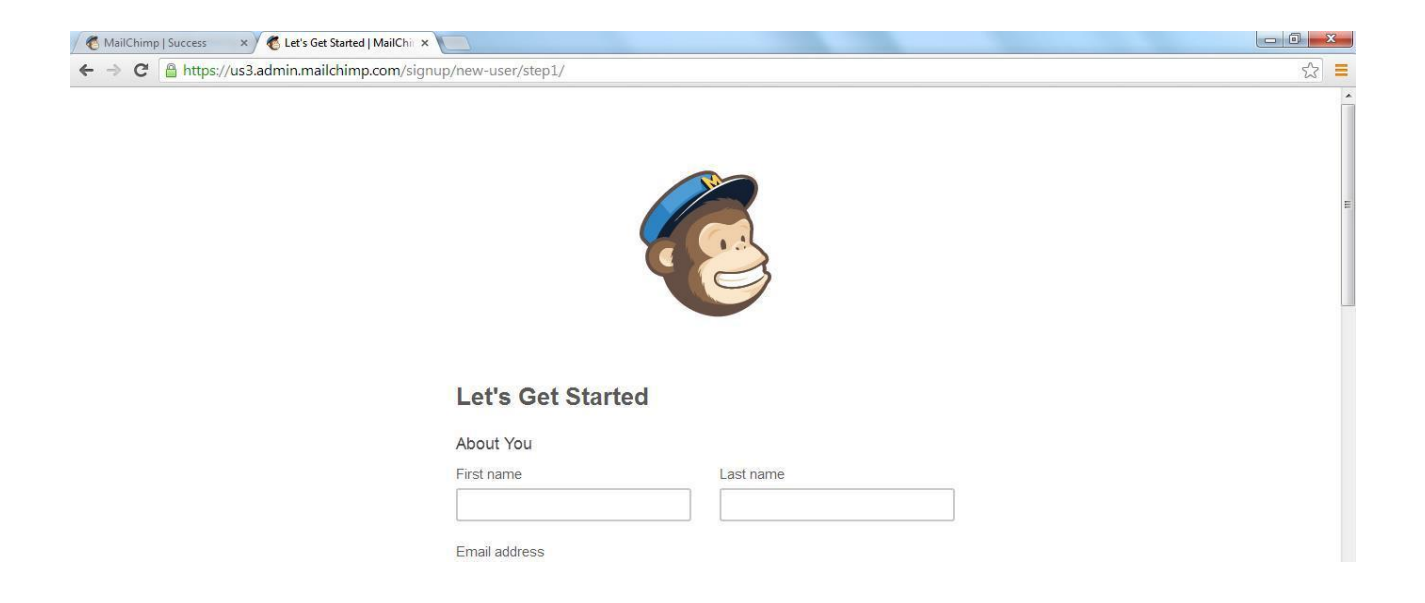

- 1. Select an industry from the drop down list (Non-Profit)
- 2. Select a time zone (this will help if you want to schedule emails in future
- 3. Recommend you tick the box subscribe to Mailchimp Getting Started Emails That's It!

The next step is to log in

| Log In                                      |   |      |
|---------------------------------------------|---|------|
| Need a MailChimp account? Create an account |   |      |
| Username                                    |   |      |
| Şuperhighways                               |   |      |
| Password                                    | ۲ | Show |
|                                             |   |      |
|                                             |   |      |
| Log In                                      |   |      |
| Keep me logged in                           |   |      |
| Forgot username? • Forgot password?         |   |      |

# You Dashboard

You will always have a menu at the top of the page with three main sections:

- 1. Campaigns = emails sent to subscribers in a list
- 2. Lists = where you store your contacts (also known as subscribers)
- 3. Reports = details and statistics on how well your campaign performed

NB. Use the Mailchimp Icon to return to the Dashboard at anytime

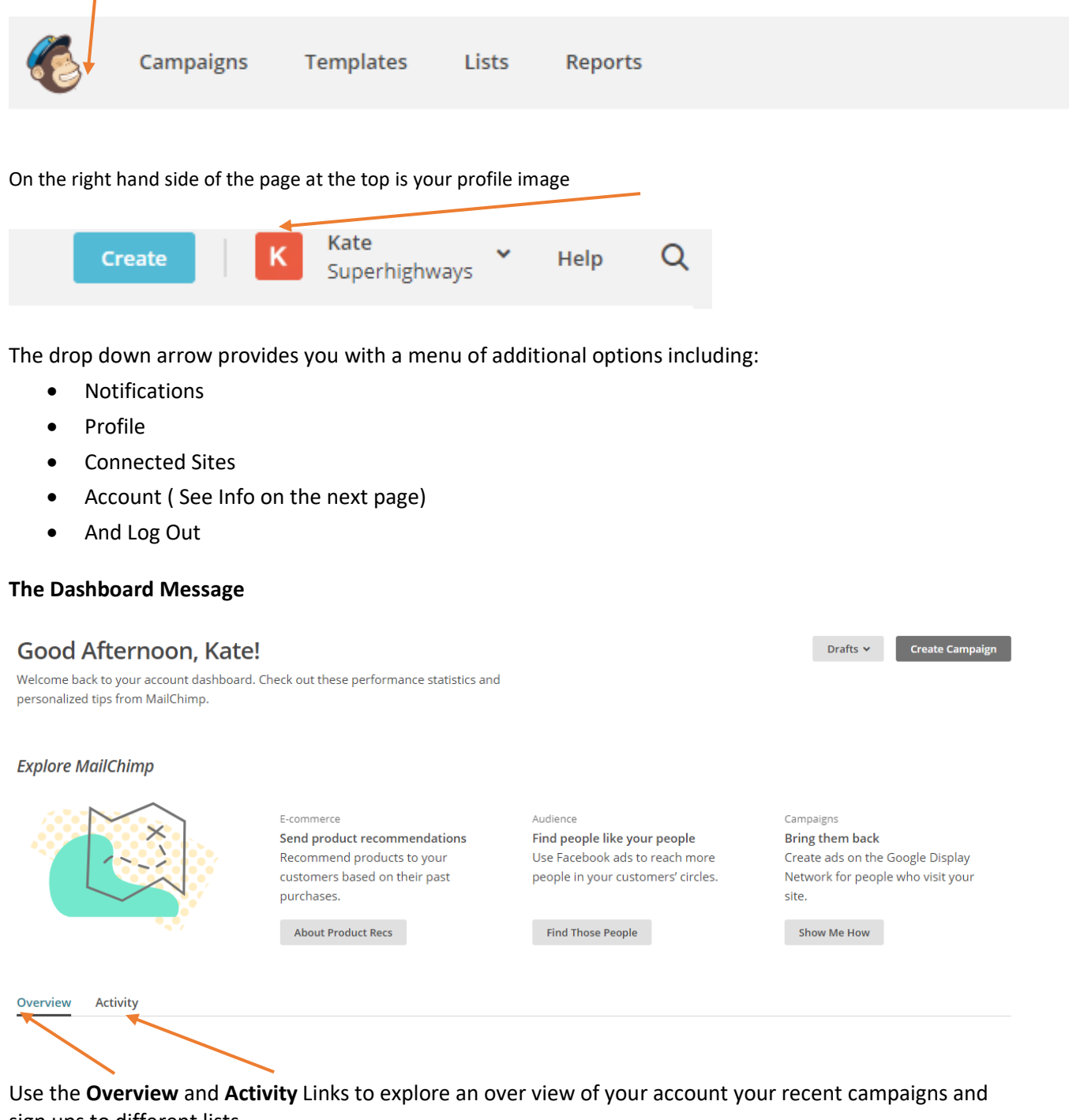

sign ups to different lists. The overview provides information of new engagements, e-commerce updates, graphs to show how your

audience is changing, and links to useful information.

The activity section(Chitter Chatter) provides a day by day account of user activity on your account – new subscribers, people who unsubscribe, data imports you have done etc.

#### Information about your Account

Use the Account link under your profile image to view key information about your account, Including Overview, Settings, Billing, Extras, Integration and Transactional. Much of this information has been taken from your registration information.

# Superhighways

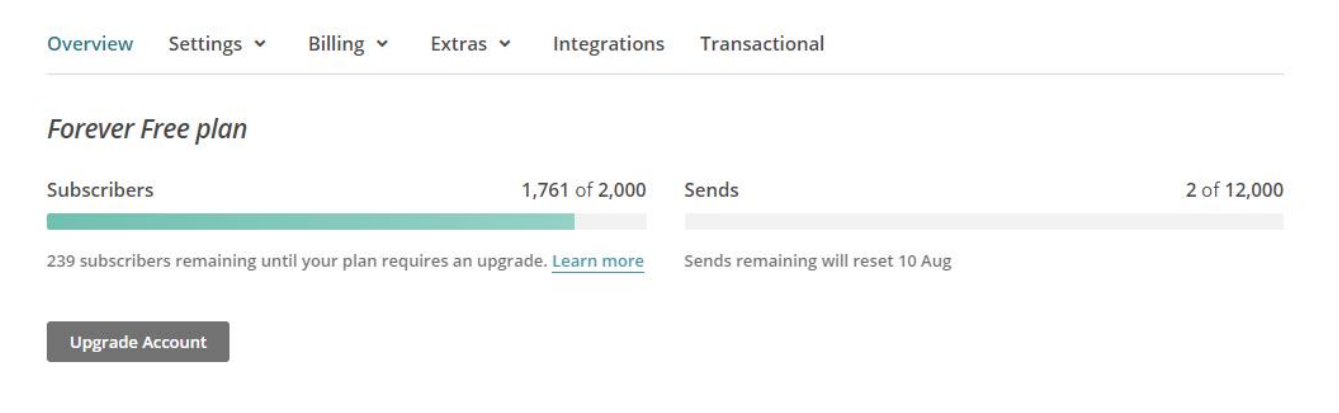

#### Account issues

Using these headings you can:

- See how many subscribers and emails sends available within your plan and how many you have used
- Check you users (staff) and account details
- Add new users to your account
- 2 Check & update your own contact information (some of which will be pulled automatically into your email footers)
- 2 Check or change defaults for date, time and currency formats
- Export your data
- 2 Upgrade your accounts and purchase a monthly plan or pay as you go credits
- Integrate your account with other online tools such as Facebook, twitter, surveymonkey, eventbrite etc.
- Close the account

## Support

Mailchimp Support is known as its Knowledge Base.

They encourage a lot of self-service support by allowing you to search a question and provide comprehensive answers and video tutorials.

You can access the Mailchimp Knowledge Base from either the link Help at the top of the page or the search Icon (magnifying Glass).

There are 1,000s of short articles on the database and the help available is easy to follow.

## **Email support**

To help you get started, Mailchimp provides 30 days of free email support to new Forever Free accounts.

After that free accounts do not have access to email you can upgrade your account for full access to technical support.

# Live Chat

If you can't find the answers you were looking for you can contact the Mailchimp team on online live chat (available Mon-Fri from 2pm UK time). You have to have a paid for account to use this option

#### Resources

There is a good section of resources including some inspirational videos and there are currently 13 guides which walk you through key features like creating a landing page to increase sign up.

Resources <a href="https://mailchimp.com/resources/">https://mailchimp.com/resources/</a> Guides <a href="https://mailchimp.com/resources/guides">https://mailchimp.com/resources/guides</a>

NOTES